Реализованные обновления

01.0.67.01

# 1С-Рарус: Комбинат питания

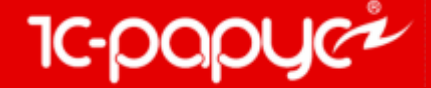

www.rarus.ru

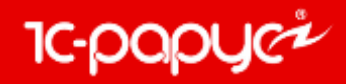

### Отчет «Заборный лист»

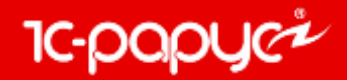

На форму настроек отчета добавлен флаг «Выводить товары». Если флаг не установлен, то выводятся данные только по позициям с видом номенклатуры «Блюдо». Если установлен, то выводятся данные по обоим видам номенклатуры – «Блюдо» и «Товар».

| 🛄 Заборный лист                               |             | _ 🗆 ×                                   |
|-----------------------------------------------|-------------|-----------------------------------------|
| Действия 🕶 📃 💂                                | ② 🕨 Сформир | овать                                   |
| Забор                                         | ный лист№   | на дату 28.02.2018 🌐                    |
| Фильтры                                       |             |                                         |
| Склад-отправитель:                            |             | Q                                       |
| Скрад-получатель:                             |             | Q                                       |
| 🗌 Выводить товары                             |             |                                         |
| <u>,                                     </u> | ли          | Видучета                                |
| ⊙с ндс                                        |             | <ul> <li>Управленческий учет</li> </ul> |
| О Без НДС                                     |             | О Регламентированный учет               |

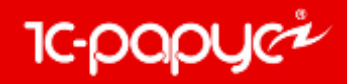

### Отчет «Остатки ЕГАИС»

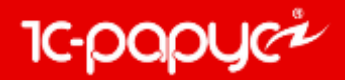

В отчете добавлена по умолчанию группировка по подразделению компании. Управление размещено в настройках отчета.

| <u>.</u> | Отче                           | т Остатки ЕГАИС                                      |                                        |                                          |                     |                      |                                      |                                      |       |                       |         |
|----------|--------------------------------|------------------------------------------------------|----------------------------------------|------------------------------------------|---------------------|----------------------|--------------------------------------|--------------------------------------|-------|-----------------------|---------|
| Дe       | йстви                          | я • 🕨 Сформировать 🛛 🔀 Конструктор настро            | оек Настройки 📃                        | ₽ 2                                      |                     |                      |                                      |                                      |       |                       |         |
| Η        |                                |                                                      |                                        |                                          |                     |                      |                                      |                                      |       |                       |         |
|          | П                              | одразделение компании<br>акотольная продукция стакто | Код алкогольной продукции              | Номенклатура                             | Код<br>номенклатуры | Единица<br>измерения | Количество<br>ЕГАИС по<br>регистру 1 | Количество<br>ЕГАИС по<br>регистру 2 | Итого | Количество<br>учетное | Разница |
| Ē        | 5                              | ар на Павелецкой                                     |                                        |                                          |                     |                      |                                      |                                      |       | -                     | 4 4     |
|          |                                | РОССИЙСКИЙ КОНЬЯК трехлетний "Коктебель"             | 0018223000001374803                    | РОССИЙСКИЙ КОНЬЯК трехлетний "Коктебель" | ЦБ000651            | бут. 0,25л.          |                                      |                                      |       | -                     | 4 4     |
|          | Настройки отчета Остатки ЕГАИС |                                                      |                                        |                                          |                     |                      | □ ×                                  |                                      |       |                       |         |
|          |                                |                                                      | ○ ☐ Отчет<br>○ ✓ ─ Подразд<br>✓ ─ <дет | альные компании<br>гальные записи>       |                     |                      | iê M                                 |                                      |       |                       |         |
|          |                                |                                                      |                                        |                                          |                     |                      |                                      | ₹ *                                  |       |                       |         |
|          |                                |                                                      | Настройки : Отчет От                   | тчет                                     |                     |                      |                                      |                                      |       |                       |         |
|          |                                |                                                      | Параметры Выбран                       | ные поля Отбор Сортировка Условное офор  | омление Пользов     | ательские поля       | Другие настройки                     |                                      |       |                       |         |
|          |                                |                                                      | Параметр                               |                                          | Значение            | Д                    | lата                                 |                                      |       |                       |         |
|          |                                |                                                      | Период                                 |                                          | Произвольная дата   |                      |                                      |                                      |       |                       |         |
|          |                                |                                                      |                                        |                                          |                     |                      |                                      | 1                                    |       |                       |         |
|          |                                |                                                      |                                        |                                          |                     |                      |                                      |                                      |       |                       |         |
|          |                                |                                                      |                                        |                                          |                     |                      |                                      |                                      |       |                       |         |
|          |                                |                                                      |                                        |                                          |                     |                      |                                      |                                      |       |                       |         |
|          |                                |                                                      |                                        |                                          |                     |                      |                                      | ОК Отмена                            |       |                       |         |
|          |                                | 1                                                    |                                        |                                          |                     |                      |                                      |                                      |       |                       |         |

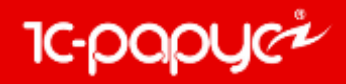

# Фоновое задание «Обмен с удаленными кассами»

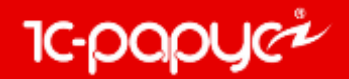

На форме фонового задания «Обмен с удаленными кассами» добавлена закладка «Параметры». На данной закладке указываются необходимые для обмена кассовые узлы.

| 🕐 Реглам | Регламентное задание Х |                     |                         |  |  |  |  |  |
|----------|------------------------|---------------------|-------------------------|--|--|--|--|--|
| Основные | е Параметры            |                     |                         |  |  |  |  |  |
| Узлы об  | мена                   |                     |                         |  |  |  |  |  |
| 00       | 🥒 🗙 🔜 🗟 🐣              | ¥† ₩†               |                         |  |  |  |  |  |
| Префи    | Узел обмена            | Настройка доставки  | Режим                   |  |  |  |  |  |
| POS01    | POS Pectapt            | Рестарт             | Загружать сообщение о   |  |  |  |  |  |
|          |                        |                     |                         |  |  |  |  |  |
|          |                        |                     |                         |  |  |  |  |  |
|          |                        |                     |                         |  |  |  |  |  |
|          |                        |                     |                         |  |  |  |  |  |
|          |                        |                     |                         |  |  |  |  |  |
|          |                        |                     |                         |  |  |  |  |  |
|          |                        |                     |                         |  |  |  |  |  |
|          |                        |                     |                         |  |  |  |  |  |
| Протоко  | л обменов              |                     |                         |  |  |  |  |  |
| Вести э  | курнал регистрации     | Фиксировать прием/о | пправку каждого объекта |  |  |  |  |  |
| Использ  | зование                | <mark>⊒</mark> , ок | 🚽 Записать 🛛 🗙 Закрыть  |  |  |  |  |  |

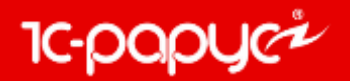

При сохранении фонового задания происходит проверка на совпадение кассовых узлов в других фоновых заданиях данного вида.

Если обнаружены совпадающие кассовые узлы в других фоновых заданиях данного вида, то предоставляется на выбор следующие варианты действия:

- Удалить совпадающие кассовые узлы из других фоновых заданий, где они были найдены (кнопка «Да»).
- Удалить совпадающие кассовые узлы из редактируемого фонового задания (кнопка «Нет»).
- Вернуться к редактированию (кнопка «Отмена»).

| Узлы об | мена<br>🖉 🗙 🔜 🕼 🗣 🐥 🛔 🛔                                                                                                    |                                    |   |
|---------|----------------------------------------------------------------------------------------------------|------------------------------------|---|
| Префи   |                                                                                                    | 10                                 | × |
|         | - Обмен с удаленными кассами2 : POS Pec:<br>Удалить совпадающие объекты из перечисл<br>Да - удалить из перечисленных заданий.<br>Нет - удалить из ЭТОГО задания.<br>Отмена - вернуться к редактированию. | парт;<br>іенных заданий?<br>Отмена |   |
|         |                                                                                                    |                                    |   |

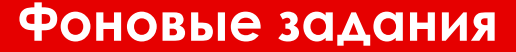

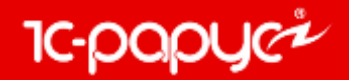

При выполнении фонового задания используются только те кассовые узлы, которые были указаны на закладке «Параметры».

Если на закладке «Параметры» не было указано ни одного кассового узла, то фоновое задание будет отрабатывать по всем кассовым узлам.

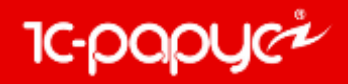

## Фоновое задание «Интеграция с R-Кеерег v.7»

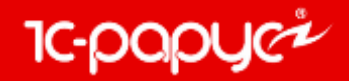

На форме фонового задания «Интеграция с R-Кеерег v.7» добавлена закладка «Параметры». На данной закладке указываются необходимые для обмена кассы ККМ.

| 🕀 🔥 🖉 🗶 🔜 | 👉 🐣 🛔 🖁       |             |  |
|-----------|---------------|-------------|--|
| Касса ККМ | Подразделение | Организация |  |
| KKM Nº 1  | 1             | MOCKBA      |  |
|           |               |             |  |
|           |               |             |  |
|           |               |             |  |
|           |               |             |  |
|           |               |             |  |
|           |               |             |  |
|           |               |             |  |
|           |               |             |  |
|           |               |             |  |

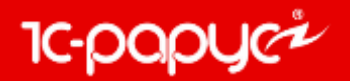

При сохранении фонового задания происходит проверка на совпадение касс ККМ в других фоновых заданиях данного вида.

Если обнаружены совпадающие кассы ККМ в других фоновых заданиях данного вида, то предоставляется на выбор следующие варианты действия:

- Удалить совпадающие кассы ККМ из других фоновых заданий, где они были найдены (кнопка «Да»).
- Удалить совпадающие кассы ККМ из редактируемого фонового задания (кнопка «Нет»).
- Вернуться к редактированию (кнопка «Отмена»).

| 🕘 Регламент         | тное задание                                                                                                 | ÷                                                                                                    |                                           |                                                 | ×         |
|---------------------|----------------------------------------------------------------------------------------------------|----------------------------------------------------------------------------------------------------|-------------------------------------------|-------------------------------------------------|-----------|
| Основные            | Параметры                                                                                                    |                                                                                                    |                                           |                                                 |           |
|                     | ✓ ■ ↓ ▲                                                                                                    |                                                                                                    |                                           |                                                 |           |
|                     |                                                                                                    | ▼                                                                                                    |                                           |                                                 |           |
| Kacca KKM           |                                                                                                    | Подразделение                                                                                                    |                                           | Организация                                     |           |
| KKM № 1<br>1C       | :Предприяти                                                                                                  | e                                                                                                    |                                           | X                                               |           |
| Hi<br>y,<br>Hi<br>O | айдены совпад<br>Загрузка данн<br>далить совпад<br>а - удалить из<br>ет - удалить из<br>тмена - вернут<br>Да | цения параметров в с<br>ых из R-Кеерег№2 :<br>ающие объекты из п<br>перечисленных задан<br>ЭТОГО задания.<br>ься к редактировани<br>Нет | следующ<br>ККМ №<br>еречисл<br>ний.<br>ю. | цих заданиях:<br>1;<br>енных заданий?<br>Отмена |           |
|                     |                                                                                                    |                                                                                                    |                                           |                                                 |           |
| Использова          | ние                                                                                                    |                                                                                                    | ∎, ок                                     | 🔚 Записать 🔰                                    | 🕻 Закрыть |

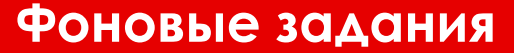

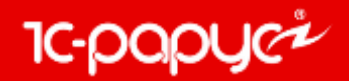

При выполнении фонового задания используются только те кассы ККМ, которые были указаны на закладке «Параметры».

Если на закладке «Параметры» не было указано ни одной кассы ККМ, то фоновое задание будет отрабатывать по всем касса ККМ.

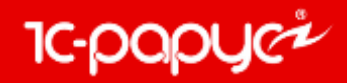

### Блок обмена с ЕГАИС

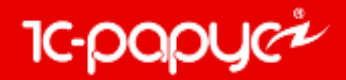

В документ «Акт списания ЕГАИС» добавлены две новые причины списания: «Списание продукции, когда ФСМ/АМ невозможно считать» и «Розничная реализация продукции, не подлежащая фиксации в ЕГАИС».

| Списание товар    | овсторгового зала ЕГАИС№ о                                          | т 06.03.2018 (Администра | тор) Новый *              |                           |            | -             | 🗆 🗙 |
|-------------------|---------------------------------------------------------------------|--------------------------|---------------------------|---------------------------|------------|---------------|-----|
| 🥰 Операция 👻 🚷 (  | 13:24:07) - Действия - 🔜 💽                                          | 📑 📓 ② 🛧 Отправите        | ь в ЕГАИС Запрос на отмен | у проведения 📋 📑          |            |               |     |
| Документ №:       | от 06.03.2018 🗐 🗘                                                   | Ресторан; Сеть баров     |                           |                           |            |               |     |
| Причина списания: | Пересортица                                                         | Организация ЕГАИС: 000   | "1С-СЕТЬ"                 | ×                         |            |               |     |
| Статус обработки: | Недостача (хищение, злоупотребл                                     |                          |                           |                           |            |               |     |
| Товары (1 роз.) И | Недостача пересортица                                               |                          |                           |                           |            |               |     |
|                   | Уценка (списание) в результате п<br>Списание объема продукции, не п | 🔙 Подбор Ввести штрих    | код Заполнить соответстви | ие номенклатуры           |            |               |     |
| N Алкопродукци    | Потери при транспортировке                                          |                          | Объем                     | Номенклатура сопоставлена | Количество | Сумма продажи |     |
| 1 Пиво светлое    | Списание объема продукции, изра                                     | 236                      | 0,5                       | ¥                         | 2,000      |               |     |
|                   | Course and a second street of the second street                     |                          |                           |                           |            |               |     |
|                   | Списание продукции, когда ФСМ/                                      |                          |                           |                           |            |               |     |
|                   | Розничная реализация продукция,                                     |                          |                           |                           |            |               |     |
|                   |                                                                     | -                        |                           |                           |            |               |     |
|                   |                                                                     |                          |                           |                           |            |               |     |

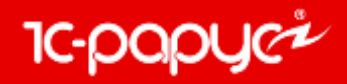

# Обработка «Загрузка из ііко»

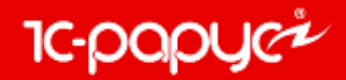

В константы, в раздел «Служебные номенклатуры» добавлен реквизит «Номенклатура основной позиции».

Это предопределенная номенклатура, которая подставляется в документы «Данные продаж фронта» на вкладке «Модификаторы», в колонку «Номенклатура основной позиции», если в файлах данных ійко продажа модификаторов осуществлялась без привязки к номенклатуре основной позиции.

| 🔡 Учетная политика     | _ 🗆 ×                                                          |
|------------------------|----------------------------------------------------------------|
| Валюты                 | - Номенклатура HTT                                             |
| Стратегии списания     | Обобщенная номенклатура Q                                      |
| Служебные номенклатуры | Номенклатура, используемая при ведении только                  |
| Служебные партии       | суммового учета на неавтоматизируемых торговых точках<br>(HTT) |
| Скидки                 |                                                                |
| Баланс                 | Номенклатура основной позиции                                  |
| Отрицательная область  | ×                                                              |
| ХЭХ                    | Предопределенная номенклатура основной позиции,                |
| Взаиморасчеты          | загрузке из iiko.                                              |
| НДС                    |                                                                |
|                        |                                                                |
|                        |                                                                |
|                        |                                                                |
|                        |                                                                |
|                        |                                                                |
|                        |                                                                |
|                        |                                                                |
|                        | (2) Справка OK 🔚 Записать X Закрыть                            |

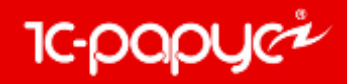

#### Блок «Ключевые показатели»

Блок «Ключевых показателей» позволяет собирать аналитическую информацию и отправлять ее во фронт-офис. Расчет можно делать в ручном из формы регистра «Значения ключевых показателей» или регламентным заданием «Обновление значений по ключевым показателям».

| Ш Справочник Ключевые показатели                                                                                                    |   |   |                                                                                                    | _ 🗆 ×                                                                                                    |
|----------------------------------------------------------------------------------------------------|---|---|----------------------------------------------------------------------------------------------------|----------------------------------------------------------------------------------------------------|
| Действия - 🕕 📭 🗟 🖋 💌 🔚 🚯 🗳 🕅 🥳 🕅 - 🏹                                                                                                    | Ð | 2 |                                                                                                    |                                                                                                    |
| Э Ключевые показатели                                                                                                    | ^ | - | Код<br>000000001                                                                                                    | Наименование 🏯 🔨<br>Себестоимость продаж                                                                                                    |
| Для заполнения ключевых показателей<br>необходимо заполнить алгоритм<br>расчета, результатом которого должна<br>стать таблица значений, с колонками:<br>Дата, Значение, Универсальная<br>аналитика1, УА2, УА3.<br>Пример заполнения можно увидеть в<br>общем модуле «одОбменДанными» в<br>«функцииПолучитьАлгоритмРасчетаП<br>оказателейСебестоимости». | × |   | Пействия •       •         Действия •       •         Наименование       •         Родитель:       •         Алгоритм расч       • | е показатели: Себестоимость продаж<br>Себестоимость продаж<br>Код: 00000001<br>×<br>нета: одОбменДанными.Получить АлгоритмРасчетаПоказателей<br>Себестоимости(ПараметрыРасчета)<br>Себестоимости(ПараметрыРасчета) |

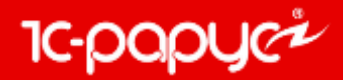

Через регистр «Значения ключевых показателей» происходит ручной расчет ключевых показателей.

| ⊞ ( | Список Значения ключевых показателей 💶 🗙 |            |                          |     |             |                   |            |          |      |       |
|-----|------------------------------------------|------------|--------------------------|-----|-------------|-------------------|------------|----------|------|-------|
| Дей | ствия 🕶 🔂 🔝 💉 🗙                          | : 🖸 👅 🕅    | ј 🕂 🏹 😔 ② 💆 Расчет по    | дан | ным         |                   |            |          |      |       |
|     | Показатель                               | Дата       | Универсальная аналитика1 | Уни | версальна   | Универсальна      | Значение   |          | ^    |       |
| ~   | Себестоимость продаж                     | 15.10.2014 | Бл1                      |     |             |                   |            | 3 304,00 | D    |       |
| ne  | Себестоимость продаж                     | 15.10.2014 | Перемещение_товар        |     |             | оказателей по     | ланным БЛ  |          |      |       |
| n   | Себестоимость продаж                     | 15.10.2014 | Перемещение_товар        |     | 0-5-0-1     |                   |            |          | -    |       |
| n   | Себестоимость продаж                     | 30.04.2015 | Производственное блюдо   |     | Поторы      | 01.01.0007        | 01.00.0017 | -        |      |       |
| ne  | Себестоимость продаж                     | 21.09.2016 | БЛ77                     |     | Период с:   | 01.01.2007 III no | 01.03.201  |          |      |       |
| n   | Себестоимость продаж                     | 21.09.2016 | TOB77_2                  |     | Ключевые г  | юказатели         |            |          |      |       |
| N   | Себестоимость продаж                     | 20.10.2016 | Бл1                      |     | 🕀 🔀         |                   |            |          |      |       |
| N   | Себестоимость продаж                     | 16.12.2016 | Бл1                      |     | Ключевой по | казатель          |            |          |      |       |
|     |                                          |            |                          |     | Себестоимос | ть продаж         |            |          |      |       |
|     |                                          |            |                          |     |             |                   |            |          |      |       |
|     |                                          |            |                          |     |             |                   |            |          |      |       |
|     |                                          |            |                          | _   |             |                   |            |          |      |       |
|     |                                          |            |                          |     |             |                   |            |          |      |       |
|     |                                          |            |                          |     |             |                   |            |          |      |       |
|     |                                          |            |                          |     |             |                   |            |          |      |       |
|     |                                          |            |                          |     |             |                   |            |          |      |       |
|     |                                          |            |                          |     |             |                   |            |          |      |       |
|     |                                          |            |                          |     |             |                   |            |          |      |       |
|     |                                          |            |                          |     |             |                   | 🔇 Pac      | считать  | 🗙 3a | крыть |

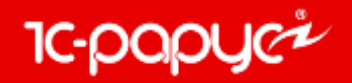

Через регламентное задание «Обновление значений по ключевым показателям» происходит автоматический расчет ключевых показателей.

| Регламентное задание                   | ×  |
|----------------------------------------|----|
| Основные Параметры                     |    |
| Отборы                                 |    |
| Период с: 07.03.2018 🗊 по 07.03.2018 🗊 |    |
| Ключевые показатели                    | .  |
| 🕀 🗙                                    |    |
| Ключевой показатель                    |    |
| Себестоимость продаж                   |    |
|                                        |    |
|                                        |    |
|                                        |    |
|                                        |    |
|                                        |    |
|                                        |    |
|                                        |    |
|                                        |    |
| Использование 🔜 ОК 🚍 Записать 🗙 Закры  | ть |

# 8-800-700-7484 (звонок бесплатный) food@rarus.ru

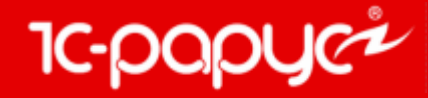

www.rarus.ru